# Verbindung zu WLAN MOBILES funktioniert nicht mehr

Die Verbindung mit dem privaten/dienstlichen Handy oder Tablet zum WLAN MOBILES funktioniert nicht mehr

iOS:

Um sich erneut mit dem WLAN MOBILES zu verbinden, müssen diese Schritte durchgeführt werden:

1. Schritt: nicht funktionierende WLAN - Verbindung entfernen:

## Android:

Unter "Einstellungen / Verbindungen / WLAN" das WLAN "MOBILES" auswählen und auf "Entfernen" tippen.

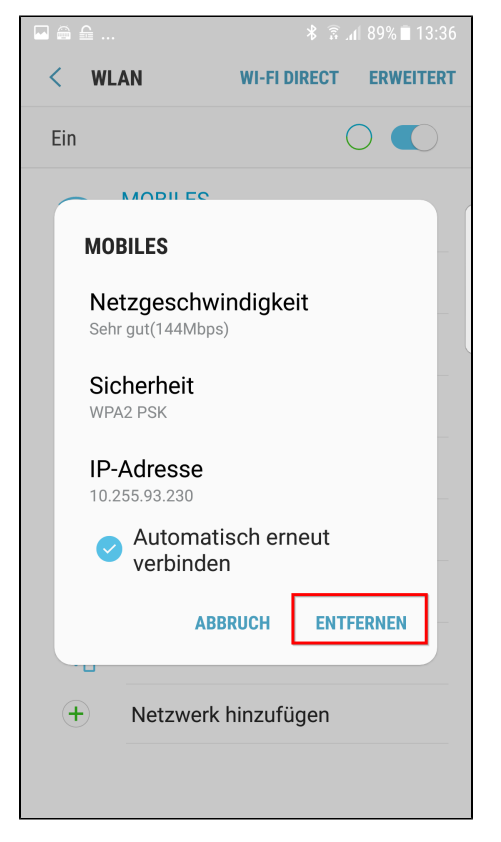

Unter "Einstellungen / WLAN" das WLAN "MOBILES" auswählen und auf "Dieses Netzwerk ignorieren" tippen.

| III Teleko                      | m.de 🗢 15                                                                                 | :17        | 78 % 🔳  |
|---------------------------------|-------------------------------------------------------------------------------------------|------------|---------|
| <b>&lt;</b> WLA                 | N MOE                                                                                     | BILES      |         |
|                                 |                                                                                           |            |         |
| Dieses                          | Netzwerk ignor                                                                            | ieren      |         |
|                                 |                                                                                           |            |         |
| Autom. verbinden                |                                                                                           |            |         |
|                                 |                                                                                           |            |         |
| IPV4-                           | WLAN "MOBILES"<br>ignorieren?<br>Dein Gerät wird nicht mehr mit diesem<br>WLAN verbunden. |            |         |
| IP ko                           |                                                                                           |            | ch >    |
| IP-Ac                           |                                                                                           |            | 92.27   |
| Teiln                           | Abbrechen                                                                                 | Ignorieren | 254.0   |
| Router 10                       |                                                                                           |            | 55.92.1 |
|                                 |                                                                                           |            |         |
| Lease                           | erneuern                                                                                  |            |         |
|                                 |                                                                                           |            |         |
| DNS                             |                                                                                           |            |         |
| DNS konfigurieren Automatisch > |                                                                                           |            |         |
|                                 |                                                                                           |            |         |

2. Schritt: neuen persönlichen Zugangsschlüssel (Private Preshared Key / PPSK) erstellen:

siehe: Klasse 2 Geräte | Handys und Tablets | Nicht von MSP verwaltete Endgeräte für die SSID MOBILES

3. Schritt: neuen persönlichen Zugangsschlüssel (PPSK) im Endgerät eintragen:

## Android:

Nachdem das WLAN "MOBILES" entfernt wurde, kann es wieder durch Eingabe des neu erstellten Schlüssels hinzugefügt werden.

### iOS:

Nachdem das WLAN "MOBILES" entfernt wurde, kann es wieder durch Eingabe des neu erstellten Schlüssels hinzugefügt werden.

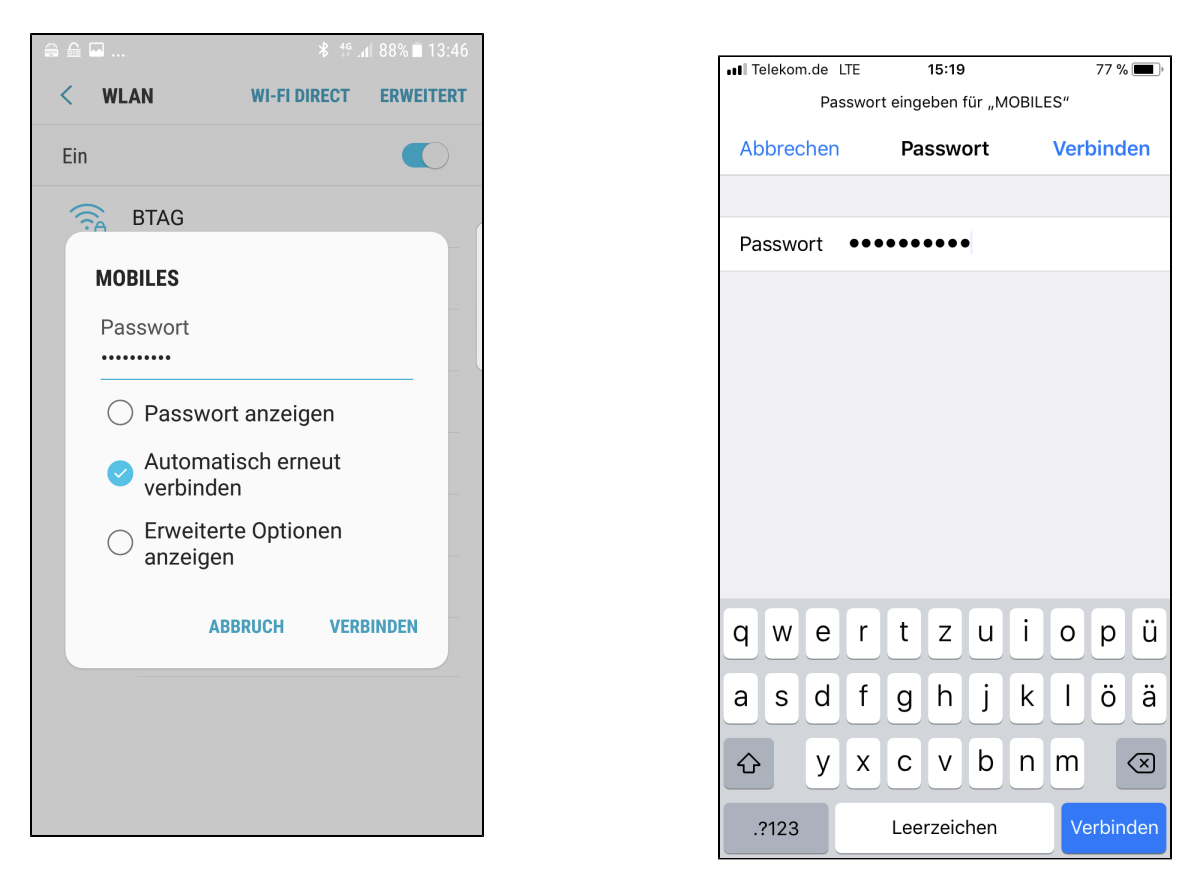

#### Sollte es dennoch Probleme geben oder das Handy sich nicht verbinden:

Ggf. muss das Endgerät im WLAN wieder freigeschaltet werden, das passiert jedoch nur in Einzelfällen.

#### Variante 1:

- Die nicht funktionierende WLAN Verbindung zum MOBILES muss auf dem Endgerät entfernt worden sein: Siehe auch Schritt 1
- Etwas länger als 30 Minuten warten, damit das Gerät wieder aus den gesperrten Geräten automatisch entfernt wird.
- neuen persönlichen Zugangsschlüssel im Endgerät eintragen und erneut testen.

#### Variante 2:

- Die nicht funktionierende WLAN Verbindung zum MOBILES muss vorher auf dem Endgerät entfernt worden sein: Siehe auch Schritt 1
- Nun erstellen Sie bitte im JIRA Kundenportal ein Ticket und geben dabei die Geräte-Adresse (MAC) des Endgerätes mit an. So finden Sie Ihre MAC Adresse:

Die Geräte-Adresse findet sich unter Android unter "Einstellungen / Telefoninfo / Status" => "WLAN-MAC-Adresse" Die Geräte-Adresse findet sich unter Apple-iOS unter "Einstellungen / Allgemein / Info" => "WLAN-Adresse"

Sollten Sie MAC Adresse nicht herausfinden, kann Ihnen der MSP ServiceDesk dabei helfen. Bitte geben Sie dann einen Rückrufwunsch mit der entsprechenden Rufnummer im Ticket mit an.

- MSP entsperrt dieses Gerät dann im System und teilt Ihnen dann über das Ticket mit das dieses erfolgt ist.
- Jetzt kann ein neuer persönlicher Zugangsschlüssel (Private Preshared Key / PPSK) erstellt und dieser f
  ür die Verbindung zum WLAN
  "MOBILES" verwendet werden.